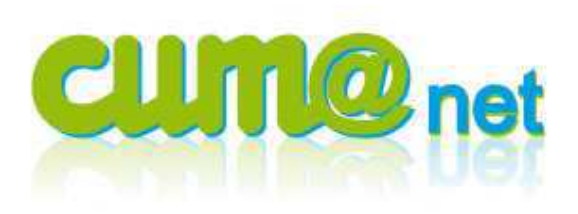

🔂 Cum@net Règlement

Documentation TVA

👂 🧫 Contrôle TVA

🔚 Validation TVA

😏 Editions des Bordereaux / Relevés

🚱 Comptabilité / Export des écritures

Préparation de la déclaration

🗟 Interrogation Tva préparée

Impression de la déclaration

Génération déclaration CERFA TVA

🖽 Liste de la TVA à déclarer

💪 Décaissement

Impression

Relances

TVA

30 octobre 2012

# Déclarer la TVA

La gestion de **la TVA se base sur les factures** créées dans le module achat/vente intégrées en comptabilité, et sur celles saisies directement en comptabilité dans les journaux de type achat ou de type vente.

La gestion de **la TVA se base aussi sur les encaissements et les décaissements** enregistrés dans le module « Règlement » sur ceux saisis en journal banque avec le système de « pointage règlement » mais aussi sur les factures saisies manuellement en traitements exceptionnels

Rappel sur les codes TVA :

- Code 1 : TVA taux réduit au débit, 5,5% puis 7 % depuis le 01/01/2012
- Code 2 : TVA taux réduit à l'encaissement, 5,5% puis 7 % depuis le 01/01/2012
- Code 3 : TVA 19,6 % au débit
- Code 4 : TVA 19,6 % à l'encaissement
- Code 5 : TVA 2,1 % au débit
- Code 6 : TVA 2,1 % à l'encaissement
- Code 7 : TVA 19,6 % sur immobilisation (débit)
- Code 8 : TVA 5.5 % au débit (à partir du 01/01/2012)
- Code 9 : sans TVA

Par convention, les 2 derniers chiffres d'un compte du plan comptable correspondent au code TVA auquel il est attaché. Exemple : 706120<u>40</u> pour *Travaux de culture 19,6% à l'encaissement* 

### ≻ 1 – Je contrôle la TVA

### a) Contrôle standard

*Cum@net Règlement > TVA > Contrôle TVA > Contrôle* 

| îs,  | Cum@net Règlement             |  |
|------|-------------------------------|--|
| * 13 | TVA                           |  |
|      | Documentation TVA             |  |
| •    | 🗲 Contrôle TVA                |  |
|      | 🗐 Contrôle                    |  |
|      | Contrôles TVA complémentaires |  |

Un premier contrôle vérifie la cohérence entre les règlements et la comptabilité. Si aucune fenêtre ne s'ouvre, c'est que le système n'a détecté aucune incohérence.

Principe de cohérence : Toute pièce dans les règlements doit également être présente dans la comptabilité, et les montants doivent être identiques. Les causes possibles de différences sont :

- Facture issue du transfert depuis Eurocuma
- Facture intégrée dans la comptabilité, règlement effectué puis suppression ou modification manuelle de la facture
- Ecriture d'opération diverse passée sur un compte associé à un code de TVA ou un compte de TVA
- Code de TVA absent sur un compte de gestion (classe 6 ou 7) dont les écritures correspondent à une base HT soumise à TVA.

Ce contrôle peut également signaler d'autres différences de TVA qui peuvent par ailleurs s'expliquer.

Exemple : la TVA calculée se fait sur le solde du compte « 21541 » et non sur la base HT soumise à TVA. Ainsi, la TVA sur un matériel acheté **13 400 €** est de 2 626.40 €. Mais comme une OD de cession d'immo a été enregistrée au crédit du compte 21541 à sa valeur d'origine pour un montant de **9 300 €**, la TVA est calculée sur : 13 400 – 9 300 soit **4 100 €**. Ce qui explique cette différence.

L'édition Contrôle affiche :

| Etat     |                                     | Contrôle      | de TVA          |               | Page 1       |
|----------|-------------------------------------|---------------|-----------------|---------------|--------------|
|          |                                     |               |                 |               | Mj.guidon.c1 |
| Dossier  | 14 VALLEE                           |               |                 | le 27/08/2013 | 2 à 11:36:25 |
| Tva sur  | Achats Période                      | du 01/01/2011 | t au 31/12/201. | 1             |              |
|          | Compte de T¥A                       | Total Ht      | TVA calculée    | Mvt période   | Différence   |
|          |                                     | 8 683,23      |                 |               |              |
| 44562100 | TVA sur immos                       | 4 100,00      | 803,60          | 2 626,40      | -1 822,80    |
| 44566030 | TVA s/autres biens, serv. 19.6% Dé  | 14 026,54     | 2 749,18        | 2 749,17      | 0,01         |
| 44566040 | TVA s/autres biens, serv. 19.6% End | 5 440,59      | 1 066,34        | 1 066,32      | 0,02         |
| 44566050 | TVA s/autres hiens serv 21% Déh     | 391 77        | 8.23            | 8.23          |              |

En interrogation comptable, je peux aller voir ma pièce.

| 🕼 Divalto - VALLEE - Interrogatio | on compta    | ble -                       |               |                 |              |                     |                |                |              |
|-----------------------------------|--------------|-----------------------------|---------------|-----------------|--------------|---------------------|----------------|----------------|--------------|
| Fichier Edition Affichage Outils  | Interrogatio | n Compléments Aide          |               |                 |              |                     |                |                |              |
| 1 🕨 🔽 🗐 🗏 🖞                       | A 6          | 👬 Lignes d'extrait pointées | õ 9 🗄         | 1 4 2 2         | V 5 C        | t 🕐                 |                |                |              |
| Balance Compte par date Compte p  | oar pièce Co | mpte par échéance Journal   | Montants 2 Le | ttrage Pointage | Ecriture Pla | n comptable Extrait | compte Tiers F | acture Encours |              |
| Période                           |              | Interrogation               |               |                 | Sold         | e D                 | ébit           | Crédit         |              |
| Exercice début 01/01/2011         | Compte       | 21541000 🔽 To               | out charger   | Report          |              |                     |                |                |              |
| Période début 01/01/2011          | Materiels a  | agri.                       |               | Période         | 4            | 100,00              | 13 400,00      | 9 300,         | 00           |
| Période fin 31/12/2011            | Solde saisi  | 563 307,67                  |               | Général         | 4            | 100,00              | 13 400,00      | 9 300,         | 00           |
| 🛛 🕽 🌡 🤮 🙆 lp C Journal            | Date         | Libe                        | llé           |                 | Débit        | Crédit              | Montant2       | Pièce          | Contrepartie |
| OD 01                             | /01/2011     | CESSION ROULEAU             |               |                 |              | 9 300,00            |                |                | 28154100     |
| AC 30                             | )/04/2011    | OGEZ - ROULEAU              |               |                 | 13 400,00    |                     |                | 69             | FOGEZ        |

#### b) Contrôles TVA complémentaires

#### Cum@net Règlement > TVA > Contrôle TVA > Contrôles TVA complémentaires

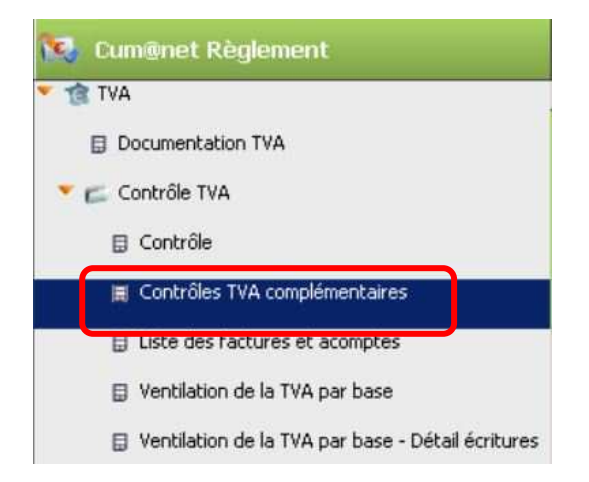

Ce second contrôle est indispensable et complémentaire au premier.

Les remarques sont signalées et détaillées par écriture. Grâce à l'indication de la date, du n° de pièce et du compte comptable, je peux très facilement repérer les éventuelles anomalies, interroger en comptabilité l'écriture et la rectifier si nécessaire.

## Voici le détail des contrôles effectués dans l'édition Contrôles TVA complémentaires : Contrôle de TVA

| Dossier | 14 | VALLEE | rijigitoritez |
|---------|----|--------|---------------|
|         |    |        |               |

Ecritures comptables de ventes ou d'achats ne se trouvant pas dans le module règlement Ecritures lettrables (avec un compte de tiers) provenant d'un journal de ventes ou d'achats mais sans facture correspond correspondante dans le module règlement

| 3-1 | m.t.           | Alexandress from a new | D:3    | Course here | 1 14 -11 4     |  |
|-----|----------------|------------------------|--------|-------------|----------------|--|
| JDI | Date           | Numero ecr.            | Piece  | Compte      | Libelle        |  |
|     | BOC 100 1 1 10 | Training and           | 1.1000 |             | ALL DO WITH OF |  |
|     |                |                        |        |             |                |  |

Dans cet exemple, aucune incohérence entre factures en comptabilité et factures en règlement. Si des écritures apparaissaient ici, cela signifierait qu'elles seraient sans lien dans le module règlement. Pour corriger ce type de problème, il suffit par l'interrogation comptable d'entrer en modification sur l'écriture et de la revalider. Cela re-génèrera l'effet associé à la facture dans le module règlement.

# Factures du module règlement n'ayant pas d'écritures correspondantes en comptabilité Factures non déclarées en TVA n'ayant pas d'écritures comptables correspondantes (par rapport au numéro de pièce et au tiers de la facture).

| Date       | Pièce    | Tiers    | <u>Libellé</u> | Montant |
|------------|----------|----------|----------------|---------|
| 31/12/2006 | 99990030 | A0000009 | BT2006000077   | -38,11  |
| 31/12/2006 | 99990031 | A0000072 | BT2006000078   | -38,11  |
| 31/12/2007 | 99990033 | A0000009 | BT2007000072   | -38,11  |
| 31/12/2008 | 99990034 | A0000076 | BT2008000068   | 157,87  |

Ce contrôle a détecté des factures dans le module règlement sans lien avec le module comptabilité. Dans cet exemple la comptabilité a été transférée à partir de 2010, il est donc logique que Cum@net ne retrouve pas les écritures comptables de 2006 à 2009. Cet affichage n'est donc pas une anomalie à corriger.

Ecritures de tva n'étant liées à aucune facture du module règlement Ecritures provenant d'un journal autre que achats ou ventes, ayant au moins une ligne avec un compte de la table TVA

| Jnl | Date       | Numéro ecr. | Pièce | Compte   | Libellé          | Montant |
|-----|------------|-------------|-------|----------|------------------|---------|
| OD  | 28/02/2011 | 641         | 56    | 44566030 | Escompte LESUEUR | 0,47    |
| OD  | 28/04/2011 | 660         | 61    | 44566030 | Escompte LESUEUR | 5,43    |
| OD  | 31/05/2011 | 685         | 66    | 44566030 | Escompte LESUEUR | 5,04    |

Des factures fournisseurs ont été réglées avec escompte. Cum@net a donc créé une OD avec TVA. Ces informations signalent que des comptes TVA ont été mouvementés dans un journal autre qu'achat ou vente. Ces remarques sont donc tout à fait justifiées et ne sont qu'informatives.

Mi quidon ct.

Montant

Vérification soldes comptes de charge et de produit = solde des comptes de tva

Si des erreurs apparaissent, vérifiez que vos comptes de produits et de charge ont bien un code taxe. Seules les écritures avec un numéro de pièce sont prises en compte. Les mouvements d'escompte des comptes 665\* sont additionnés avec les 7\* : leurs écritures doivent correspondre au compte TVA 44571\* associé. Les mouvements d'escompte des comptes 765\* sont additionnés avec les 6\* : leurs écritures doivent correspondre au compte TVA 44566\* associé.

| Comptes : 2****70  | HT = | 13400,00 | TVA = | 2626,40 | Solde du 44562100 | = | 2626,40 | Diff : | $\frown$ |
|--------------------|------|----------|-------|---------|-------------------|---|---------|--------|----------|
| Comptes : 6*****30 | HT = | 14026,54 | TVA = | 2749,18 | Solde du 44566030 | = | 2749,17 | Diff:  | 0,01     |
| Comptes : 6*****40 | HT = | 5440,59  | TVA = | 1066,34 | Solde du 44566040 | - | 1066,32 | Diff : | 0,02     |
| Comptes : 6*****50 | HT = | 391,77   | TVA = | 8,23    | Solde du 44566050 | = | 8,23    | Diff:  | 512      |
| Comptes : 7*****20 | HT = | 45885,80 | TVA = | 2523,80 | Solde du 44571120 | = | 2523,80 | Diff:  |          |
| Comptes : 7*****40 | HT = | 50085,50 | TVA = | 9816,79 | Solde du 44571640 | = | 9816,78 | Diff : | 0,01     |
| Comptes : 7*****70 | HT = | 4000,00  | TVA = | 784,00  | Solde du 44571370 | = | 784,00  | Diff:  |          |
|                    |      |          |       |         |                   |   |         |        |          |

Dans ce contrôle de soldes : aucune anomalie constatée, à part quelques arrondis de centimes. Ce contrôle est sous doute le plus important. Si des anomalies sont détectées, il faut rechercher et vérifier les écritures comptables correspondantes pour les corriger.

| Ventilati                 | ions TVA ir                           | ncohérentes                           | entre le module rè                                     | glement et                         | la comptabili                       | ité                                                                        | 1                               |
|---------------------------|---------------------------------------|---------------------------------------|--------------------------------------------------------|------------------------------------|-------------------------------------|----------------------------------------------------------------------------|---------------------------------|
| Pour toutes<br>des compte | s les factures r<br>es utilisés d'an: | non déclarées en<br>s l'écriture comp | TVA, vérification que les<br>table associée et que les | ventillations HT<br>montants TVA o | et les montants<br>prrespondent aux | de TVA par taux correspondent bien<br>1 montant HT des factures (tolérance | aux codes TVA<br>: 5 centimes). |
| Tiers                     | Jul                                   | Date                                  | Numéro ecr.                                            | Pièce                              | Taux                                | Mt. en comptabilité                                                        | Mt. en règlement                |

Dans ce contrôle des montants de TVA : aucune incohérence détectée entre le module règlement et la comptabilité.

#### Effets réglés / Ecritures non lettrées

| Jnl | Date       | Numéro ecr. | <u>Pièce</u> | Compte   | <u>Libellé</u>              | Montant  |
|-----|------------|-------------|--------------|----------|-----------------------------|----------|
| BA  | 01/01/2010 | 540         | 99990107     | A0000068 | REGUL FRES ADH. ANTERIEURES | 99,17    |
| BA  | 01/01/2010 | 540         | 99990107     | A0000068 | REGUL FRES ADH, ANTERIEURES | 20,00    |
| BA  | 01/01/2010 | 540         | 99990091     | A0000009 | REGUL FRES ADH. ANTERIEURES | 76,22    |
| BA  | 01/01/2010 | 540         | 99990110     | A0000072 | REGUL FRES ADH. ANTERIEURES | 38,11    |
| BA  | 01/01/2010 | 540         | 99990091     | A0000009 | REGUL FRES ADH. ANTERIEURES | 76,22    |
| VE  | 08/12/2011 | 760         | 26           | A0000009 | Facture RELAIS              | 17146,97 |
| BA  | 27/12/2011 | 807         | 26           | A0000009 | REMISE 0163451              | 6011,97  |
| VE  | 08/12/2011 | 777         | 43           | A0000072 | Facture MURETS              | 6131,63  |
| BA  | 27/12/2011 | 822         | 43           | A0000072 | REMISE 0163452              | 1628,69  |
|     |            |             |              |          |                             |          |

Ce dernier contrôle affiche les écritures non lettrées :

- D'une part, des régularisations de factures antérieures à la 1<sup>ère</sup> année de transfert de la compta
- D'autre part, des factures non soldées donc non lettrées. L'adhérent 9 doit encore 4 297 €.

Si sur ce contrôle, je constate qu'une facture a le même montant en journal VE et en BA (en une ou plusieurs écritures), c'est que le lettrage ne s'est pas fait correctement. Dans ce cas, je dois aller lettrer manuellement mon écriture dans : *Menu Cum@net Comptabilité → Saisie → Lettrage manuel* 

| 🕑 Cum@net Comptabilité            |     | Je p<br>sold                     | ointe l<br>e des (       | es factures concer<br>écritures marquées            | nées jusqu<br>s soit égal  | ı'à ce<br>à « 0.     | que le<br>00 ». |
|-----------------------------------|-----|----------------------------------|--------------------------|-----------------------------------------------------|----------------------------|----------------------|-----------------|
| Tables et Paramétrages            |     | 10401                            |                          |                                                     |                            |                      |                 |
| Saisie                            |     | J 💩 🐮 🖸 Journ<br>BA              | al Date 01/01/2010       | REGUL FRES ADH. ANTERIEURES                         | 01/01/2010                 | 99990091             | Debit 76,2      |
|                                   | - 5 | BA<br>A VE                       | 17/12/2010               | AC GAEC DU RELAIS<br>VE2010000028 Fac, BT2010000028 | 17/12/2010 30/12/2010      | 99990091<br>99990091 | 18 139.6        |
| Saisie des écritures              | V   | BA                               | 31/03/2011               | GAEC LE RELAIS                                      | 31/03/2011                 | 99990091             |                 |
| Documentation chot TVA à 7        |     | BA<br>BA                         | 19/05/2011<br>27/12/2011 | GAEC LE RELAIS<br>REMISE 0163451                    | 19/05/2011<br>27/12/2011   | 99990091<br>26       |                 |
| -                                 |     | VE                               | 08/12/2011               | Facture RELAIS                                      | 30/12/2011                 | 26                   | 17 146,9        |
| 🗮 Lettrage manuel                 |     | Solde du compte<br>11 226,47 EUR |                          | Solde des écritures<br>11                           | non marquées<br>211,22 EUR |                      | ſ               |
| Rapprochement bancaire (Pointage) |     | 0,00<br>0,00 EUR                 |                          |                                                     | 0,00                       |                      |                 |

EUF 414.61 EUF

EUR 00 EUR 5.00 EUF 011.97 EUP

EUR s écritures marquée EUR 0,00

18 139,61

17 146,97

### c) Contrôle sur la liste des factures

#### *Cum@net Règlement > TVA > Contrôle TVA > Liste des factures et acomptes*

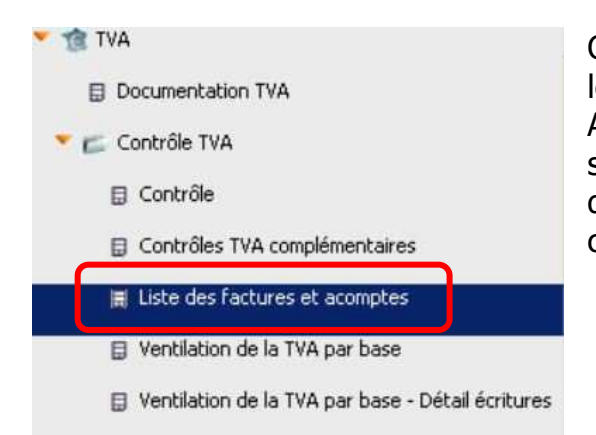

Cette liste représente les factures et/ou acomptes pour lesquels la TVA n'est pas encore totalement déclarée. Attention : il ne s'agit donc pas uniquement des factures qui seront prises en compte dans la prochaine déclaration, mais de la liste exhaustive de toutes les factures non marquées comme « TVA déclarée ».

Ce menu ouvre deux fenêtres d'édition: une pour les ventes et l'autre pour les achats.

| 1°) TVA SUR VENTES | Déclaration au | 30/06/2012           |
|--------------------|----------------|----------------------|
|                    |                |                      |
|                    | Ventes         | C Factures           |
|                    | C Achats       | Factures et acomptes |

Dans cet exemple de liste des factures sur Ventes, la CUMA est à la TVA sur les Encaissements.

| Etat     | rciq510.dh | oi       | Liste des          | s facture | es et acom  | ptes         |            | Page        |
|----------|------------|----------|--------------------|-----------|-------------|--------------|------------|-------------|
|          |            |          |                    |           |             |              |            | Mj.guidon.c |
| Doccior  |            |          | EALIY              |           |             | à 16:29:0    |            |             |
| Factures | sur Ven    | tes      | Déclaration au 30, | /06/2012  |             |              |            |             |
| -        | Data       |          |                    |           | Bases HT n  | on déclarées |            | TTC Eacture |
| Facture  | Date       | Tiers    |                    |           | Débit       | Encaissement | ni racture | TTC Facture |
| 1        | 15/02/2011 | A0000019 | FOURCIN            |           |             | 2 297,66     | 2 297,66   | 2 748,      |
| 2        | 15/03/2011 | A0000019 | FOURCIN            |           |             | 490,80       | 490,80     | 587,        |
| з        | 01/01/2012 | A0000001 | BACHELOT           |           |             | 1 500,00     | 1 500,00   | 1 668,      |
| 4        | 01/01/2012 | A0000014 | DELAMARE           |           |             | 1 550,00     | 1 550,00   | 1 759,      |
| 5        | 01/01/2012 | A0000022 | HELLOT             |           |             | 1 250,00     | 1 250,00   | 1 432,      |
| 99990001 | 13/12/2001 | A0000012 | ***** CRETON       |           |             | 153,98       | 153,98     | 184,        |
| 99990002 | 17/12/2002 | A0000012 | ***** CRETON       |           |             | 89,00        | 89,00      | 106,        |
| 99990010 | 17/12/2010 | A0000009 | BUHOTS             |           |             | 354,00       | 354,00     | 423,        |
| 99990014 | 17/12/2010 | A0000021 | GRUCHY             |           |             | 5 460, 40    | 5 460,40   | 6 283,      |
| 99990015 | 17/12/2010 | A0000023 | HARTOUT            |           |             | 273,00       | 273,00     | 326,        |
| 99990016 | 17/12/2010 | A0000032 | PEUDEVIN           |           |             | 337,50       | 337,50     | 403,        |
| 99990017 | 17/12/2010 | A0000033 | PLATEAU            |           |             | 6 285, 50    | 6 285,50   | 7 070,      |
| 99990018 | 17/12/2010 | A0000037 | ST DESIRE          |           |             | 3 685, 72    | 3 685,72   | 4 029,      |
| 99990019 | 17/12/2010 | A0000038 | TROIS POMMES       |           |             | 2 320, 68    | 2 320,68   | 2 775,      |
| 99990020 | 17/12/2010 | A0000045 | VOIE LACTEE        |           |             | 2 899, 24    | 2 899,24   | 3 172,      |
| 99990021 | 17/12/2010 | A0000047 | SORSON             |           |             | 2 011, 20    | 2 011,20   | 2 405,      |
| 99990022 | 17/12/2010 | A0000048 | EPIS               |           |             | 3 229, 54    | 3 229,54   | 3 862,      |
| 99990023 | 17/12/2010 | A0000049 | PINGEON            |           |             | 834,80       | 834,80     | 998,        |
| 99990024 | 17/12/2010 | A0000050 | SCL BRE-MONT       |           |             | 765,38       | 765,38     | 915,        |
| 99990025 | 31/03/2011 | A0000048 | EPIS               |           |             | 158,64       | 158,64     | 189,        |
|          |            |          | 20 Factures        |           |             | 35 947,04    | 35 947,04  | 41 340,     |
|          | I          | I        |                    |           |             |              |            | <b>_</b>    |
|          |            |          |                    | НТ        | sur encaiss | ement        |            | •           |

au 30/06/2012

HT et TTC des factures

En fin d'édition un récapitulatif de la liste des factures par taux de TVA est proposé :

| Etat rciq5                                 | 10.dhoi                                 | L                                     | iste des              | facture                                            | es et acom                                                                      | ptes                                                                                                    |
|--------------------------------------------|-----------------------------------------|---------------------------------------|-----------------------|----------------------------------------------------|---------------------------------------------------------------------------------|----------------------------------------------------------------------------------------------------|
| Dessier                                    | 55 * COUR                               |                                       |                       |                                                    |                                                                                 | le 03/10                                                                                                    |
| Recapitulati                               | f par code 1                            | VA Declaration au                     | 30/06/201             | 2                                                  |                                                                                 |                                                                                                    |
| Code TVA                                   | Taux                                    | HT non déclaré                        | TVA corres            | pondante                                           | Compte                                                                          | Solde du compte                                                                                                   |
| 20<br>20<br>40                             | 5,500<br>7,000<br>19,600                | 9 706,50<br>2 250,00<br>23 990,54     | • • • • • • • • • • • | 533,86<br>157,50<br>4 702,15                       | 44571120<br>44571120<br>44571640                                                | 691,37<br>691,37<br>4 702,16                                                                                      |
| TOTAL                                      |                                         | 35 947,04                             |                       | 5 393,51                                           |                                                                                 | 6 084,90                                                                                                    |
| Je retrour<br><b>ni prépa</b><br>correspor | ve le mon<br><b>ré</b> en 201<br>ndante | tant HT non déclaré<br>.2 et sa TVA — |                       | vant prépa<br>odule règ<br>mptabilité<br>entiques. | aration de la T<br>lement (colonr<br>é ( <i>solde du cor</i><br>Il peut y avoir | VA, les montants entre<br>le <i>TVA correspondante</i> )<br><i>mpte</i> ) doivent être<br>des différences d'arron |

<u>A noter :</u> les codes TVA 10 & 20 correspondent au taux réduit en vigueur. Ce taux était de 5,5% pour les factures avant le 01/01/2012 et est à 7% depuis 2012. La répartition est bien détaillée dans le module règlement mais pas pour la comptabilité où seul le solde du compte est affiché (sans le détail par taux, c'est-à-dire qu'il affiche 2 fois le solde du même compte, la somme est donc fausse).

Après le contrôle des factures de ventes, je contrôle celles sur les achats :

|               | Sélections                                |      |
|---------------|-------------------------------------------|------|
| VA SUR ACHATS | Déclaration au 30/06/2012                 |      |
|               | TVA sur       Imprimer les         Ventes |      |
| ciq510.dhoi   | Liste des factures et acomptes            | Page |

|          |            |           |                |            |               |              |              | Mj.guidon.c1 |
|----------|------------|-----------|----------------|------------|---------------|--------------|--------------|--------------|
| Dession  | *          |           | EALIX          |            |               | le           | e 03/10/2012 | à 14:53:57   |
| Factures | sur Acha   | its       | Déclaration au | 30/06/2012 |               |              |              |              |
| Eacture  | Data       | Tions     |                |            | Bases HT no   | n déclarées  | HT Facture   | TTC Facture  |
| racture  | Date       | Tiers     |                |            | Débit         | Encaissement | minucture    | Trefucture   |
| 3        | 15/04/2012 | F00F0U09  | FD CUMA        |            |               | 1 000, 00    | 1 000,00     | 1 196, 0     |
| 5        | 15/02/2012 | FOOD ANGR | DANGREVILLE    |            | 2 991,64      |              | 2 991,64     | 3 578, 0     |
| 6        | 20/02/2012 | FOOHELL1  | HELLOT         |            | 150,00        | 404,03       | 554,03       | 625,0        |
| 99990000 | 03/12/2010 | F00F0U07  | DELANGE        |            |               | 34 431,00    | 34 431,00    | 36 324,7     |
|          |            |           | 4 Factures     |            | 3 141,64      | 35 835,03    | 38 976,67    | 41 723,7     |
|          |            |           |                |            | s/débit       | s/encaisst   |              |              |
|          |            |           |                | H.         | T non déclaré | au 30/06/20  | 12 H.T       | T.T.C        |

2°) T

Etat

r

1

En fin d'édition un récapitulatif de la liste des factures par taux de TVA est proposé :

| Etat rciq5                 | 10.dhoi                            | Ĩ                                                    | Liste des fa               | acture                             | s et acom                                        | ptes                                                |
|----------------------------|------------------------------------|------------------------------------------------------|----------------------------|------------------------------------|--------------------------------------------------|-----------------------------------------------------|
| Dessier                    |                                    |                                                      |                            |                                    |                                                  | le 03/1                                             |
| Récapi tulatif             | par code Tl                        | /A Déclaration au                                    | 30/06/2012                 |                                    |                                                  |                                                     |
| Code TVA                   | Taux                               | HT non déclaré                                       | TVA correspon              | ndante                             | Compte                                           | Solde du compte                                     |
| 20<br>30<br>40<br>80<br>90 | 5,500<br>19,600<br>19,600<br>5,500 | 34 431,00<br>2 991,64<br>1 320,00<br>150,00<br>84,03 | 1                          | 893,71<br>586,36<br>258,72<br>8,25 | 44566020<br>44566030<br>44566040<br>44566080     | 1 893,70<br>586,36<br>258,72<br>8,25                |
| TOTAL                      |                                    | 38 976,67                                            | 27                         | 747,04                             |                                                  | 2 747,03                                            |
|                            |                                    |                                                      |                            |                                    |                                                  |                                                     |
| Je ret<br><b>prép</b> a    | rouve le m<br><b>aré</b> en 20:    | nontant HT non déc<br>12 et sa TVA corres            | laré <b>ni</b><br>pondante | Avant<br>monta<br>(sauf            | préparation d<br>ants doivent é<br>différence su | de la TVA, les 2<br>ètre identiques<br>r arrondis). |

### d) Contrôle sur la ventilation de la TVA par base

Cum@net Règlement > TVA > Contrôle TVA > Ventilation de la TVA par base

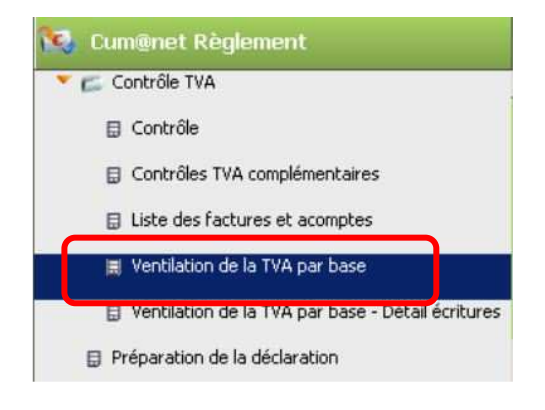

Ces éditions sont plutôt destinées aux CUMA dont la TVA est sur les débits. En effet, elle représente la totalité des factures émises et reçues dans l'exercice.

## <u>Sur achats</u>

#### Sur ventes

Etat rciq505.dhoi

Etat reigouo.dhoi

Ventilation de la TVA par base

| 55 * SOURCE      | S FAUX                                                                                                    |                                                                                                    |                                                                                                    |                                                                                                    | le                                                                                                    | 03/10/2                                                                                                    |
|------------------|----------------------------------------------------------------------------------------------------|----------------------------------------------------------------------------------------------------|----------------------------------------------------------------------------------------------------|----------------------------------------------------------------------------------------------------|----------------------------------------------------------------------------------------------------|----------------------------------------------------------------------------------------------------|
| Achats           | Période du                                                                                                    | 0 1/0 1/20 12                                                                                                    | au                                                                                                    | 31/03/2012                                                                                                    |                                                                                                    |                                                                                                    |
| Compte           |                                                                                                    |                                                                                                    |                                                                                                    |                                                                                                    | Montant                                                                                                    |                                                                                                    |
| 19,600 sur débit | t                                                                                                    |                                                                                                    |                                                                                                    |                                                                                                    |                                                                                                    |                                                                                                    |
| 61555530         | Ent., rép. sur pièces 19.                                                                                                    | 6% Débit                                                                                                    |                                                                                                    |                                                                                                    | 2 9                                                                                                    | 991,64                                                                                                    |
| Total            |                                                                                                    |                                                                                                    |                                                                                                    |                                                                                                    | 29                                                                                                    | 91,64                                                                                                    |
| 19,600 sur encai | issement                                                                                                    |                                                                                                    |                                                                                                    |                                                                                                    |                                                                                                    |                                                                                                    |
| 62500040         | Depl. Missions Recep. 19                                                                                                    | 9.6% Encaiss.                                                                                                    |                                                                                                    |                                                                                                    | 3                                                                                                    | 320,00                                                                                                    |
| 62830040         | Cot. professionnels 19.6                                                                                                    | % Encaiss.                                                                                                    |                                                                                                    |                                                                                                    | 10                                                                                                    | 00,00                                                                                                    |
| Total            |                                                                                                    |                                                                                                    |                                                                                                    |                                                                                                    | 1 3                                                                                                    | 20,00                                                                                                    |
| 5,500 sur débit  |                                                                                                    |                                                                                                    |                                                                                                    |                                                                                                    |                                                                                                    |                                                                                                    |
| 62500080         | Depl. Missions Recep. 5.                                                                                                    | 5% (2012)                                                                                                    |                                                                                                    |                                                                                                    | 1                                                                                                    | 150,00                                                                                                    |
| Total            |                                                                                                    |                                                                                                    |                                                                                                    |                                                                                                    | 1                                                                                                    | 50,00                                                                                                    |
| 0,000 sur encais | ssement                                                                                                    |                                                                                                    |                                                                                                    |                                                                                                    |                                                                                                    |                                                                                                    |
| 62500090         | Depl. Missions Recep. 0.                                                                                                    | 0%                                                                                                    |                                                                                                    |                                                                                                    |                                                                                                    | 84,03                                                                                                    |
| Total            |                                                                                                    |                                                                                                    |                                                                                                    |                                                                                                    |                                                                                                    | 84,03                                                                                                    |
| éral             |                                                                                                    |                                                                                                    |                                                                                                    |                                                                                                    | 45                                                                                                    | 45,67                                                                                                    |
|                  | 55 * SOURCE<br>Achats Compte 19,600 sur débi 61555530 Total 19,600 sur enca 62500040 62830040 Total 5,500 sur débit 62500080 Total 0,000 sur encai 62500090 Total | 55 * SOURCES FAUX       Achats     Période du       Achats     Période du       Achats     Période du       Compte     19,600 sur débit       61555530     Ent., rép. sur pièces 19, Total       19,600 sur encaissement     62500040       62500040     Depl. Missions Recep. 19       62830040     Cot. professionnels 19.6       Total     Cot. professionnels 19.6       5,500 sur débit     62500080       62500080     Depl. Missions Recep. 5.       Total     Cot. professions Recep. 0.       Total     Depl. Missions Recep. 0.       Total     Total | S5 * SOURCES FAUX           Achats         Période du         01/01/2012           Compte         01/01/2012         01/01/2012           Compte         01/01/2012         01/01/2012           Compte         01/01/2012         01/01/2012           Compte         01/01/2012         01/01/2012           Compte         01/01/2012         01/01/2012           Compte         01/01/2012         01/01/2012           Compte         02000         Ent., rép. sur pièces 19.6% Débit           Cotal         Cot. professionnels 19.6% Encaiss.           Course débit<br>62500080         Col. professionnels 19.6% Encaiss.           S,500 sur débit<br>62500080         Depl. Missions Recep. 5.5% (2012)           Total         Depl. Missions Recep. 0.0%           Course débit<br>62500090         Depl. Missions Recep. 0.0%           Total         Depl. Missions Recep. 0.0% | 55 * SOURCES FAUX         Achats       Période du       01/01/2012       au         X       Compte       I       I | S5 * SOURCES FAUX         Achats       Période du       01/01/2012       au       31/03/2012         Compte       I       I <thi< th="">       I       I       I       I       I       I       I       I       I       I       I       I       I       I       I       I       I       I       I       I       I       I       I       I       I       I       I       I       I       I<!--</td--><td>S5 * SOURCES FAUX         le           Achats         Période du         01/01/2012         au         31/03/2012           Compte         Montant         19,600 sur débit         255         61555530         Ent., rép. sur pièces 19,6% Débit         25         25         9           19,600 sur débit         61555530         Ent., rép. sur pièces 19,6% Débit         25         29         29         29         29         19,600 sur encaissement         23         29         29         29         29         29         29         29         29         29         29         29         29         29         29         29         29         29         29         29         29         29         29         29         29         29         29         29         29         29         29         29         29         29         20         20         20         20         20         20         20         20         20         20         20         20         20         20         20         20         20         20         20         20         20         20         20         20         20         20         20         20         20         20         20</td></thi<> | S5 * SOURCES FAUX         le           Achats         Période du         01/01/2012         au         31/03/2012           Compte         Montant         19,600 sur débit         255         61555530         Ent., rép. sur pièces 19,6% Débit         25         25         9           19,600 sur débit         61555530         Ent., rép. sur pièces 19,6% Débit         25         29         29         29         29         19,600 sur encaissement         23         29         29         29         29         29         29         29         29         29         29         29         29         29         29         29         29         29         29         29         29         29         29         29         29         29         29         29         29         29         29         29         29         29         20         20         20         20         20         20         20         20         20         20         20         20         20         20         20         20         20         20         20         20         20         20         20         20         20         20         20         20         20         20         20 |

| Tva sur    | Ventes           | Période du               | 01/01/2012  | au | 31/03/2012 |            |
|------------|------------------|--------------------------|-------------|----|------------|------------|
| Code TVA   | Compte           |                          |             |    |            | Montant    |
| 20 Taux    | 7,000 sur encais | sement                   |             |    |            |            |
|            | 70618020         | Tvx Prestations Diverses | TRed Encais |    |            | 2 250,00   |
| 20         | Total            |                          |             |    |            | 2 25 0,0 0 |
| 40 Taux    | 19,600 sur encai | ssement                  |             |    |            |            |
|            | 70618040         | Tvx Prestations Diverses | 19.6% Encai |    |            | 2 050,00   |
| 40         | Total            |                          |             |    |            | 2 050,00   |
| Total géne | éral             |                          |             |    |            | 4 30 0,0 0 |

Ventilation de la TVA par base

#### > 2 – Je prépare la TVA

#### Cum@net Règlement > TVA > Préparation de la déclaration

La préparation de la TVA permet à Cum@net de lister les factures en achat (fournisseurs) et en vente (adhérents) qui doivent être prises en comptes pour la déclaration : c'est-à-dire les factures faites sur la période quand TVA au débit et les règlements effectués sur la période quand TVA à l'encaissement.

Une date de déclaration est proposée (sous la forme mois/année - ex : 12/2012) mais elle est modifiable par la fin de l'exercice en cours pour un exercice décalée en TVA annuelle ou par le dernier mois d'un trimestre ou le mois à générer pour les TVA trimestrielles et mensuelles. Il s'agit d'une déclaration temporaire (en « brouillard ») avant validation finale. Il est possible de regénérer plusieurs fois cette préparation.

Bien entendu, la préparation de la TVA analyse toutes les factures non encore déclarées, quel que soit leur date (y compris sur les périodes TVA précédentes). Ainsi, pour une déclaration trimestrielle, si des factures fournisseurs au débit sont saisies en date du 28/02 après avoir valider la déclaration du 1er trimestre (au 31/03) alors elles seront reprises dans la déclaration du 2<sup>ème</sup> trimestre (au 30/06).

| Préparation de la déclaration Interregation Tre préparée I Liste de la TVA à déclarer Impression de la déclaration Validation TVA Cécéctrice déclaration CEREA TVA                                                                                                    | idation X                                                                                                    |
|----------------------------------------------------------------------------------------------------|----------------------------------------------------------------------------------------------------|
| Message TVA non validée :<br>Ce message apparaît quand j'ai déjà prépériode mais que je ne l'ai pas encore va<br>Si j'ai rajouté des écritures comptables et<br>traitement sur la même période, il n'y a<br>je peux donc cliquer sur « continuer »<br>Si ce message apparait avec une date a<br>que je génère, ATTENTION : cela veut ov<br>validé ma précédente TVA ! Elle se<br>(effacée). Il faut donc abandonner et la<br>étape 6 - Validation de la déclaration). | eparé la tva sur une<br>lidée.<br>et que j'ai relancé le<br>pas de problème :<br>antérieure à la date<br>dire que je n'ai pas<br>era alors écrasée<br>valider d'abord (cf |

<u>Note</u> : après le traitement la TVA est bien préparée mais aucune édition n'apparaît. Il faut aller aux étapes suivantes pour consulter cette préparation de déclaration.

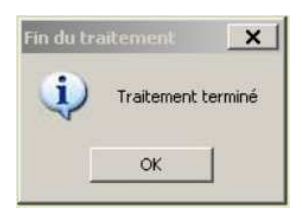

#### > 3 – J'interroge la TVA préparée

#### Cum@net Règlement > TVA > Interrogation de la TVA préparée

Cet écran permet de consulter la liste des factures retenues dans la déclaration préparée à l'étape 2.

Je peux choisir soit TVA sur achat soit sur vente (après modification de ce choix, il faut revalider par <entrée> ou ✓ pour ré-actualiser l'écran), et trier par Date ou par n° de facture (pièce).

| <ul> <li>TVA</li> <li>Documentation TVA</li> <li>Contrôle TVA</li> </ul> | Pièce Date                  |                                                   |                                            | _                           |
|--------------------------------------------------------------------------|-----------------------------|---------------------------------------------------|--------------------------------------------|-----------------------------|
|                                                                          | Tva sur<br>Ventes<br>Achats | Tva<br>Préparée<br>Validée<br>Validée et préparée | A partir de la date                        | 06/2012                     |
| TVA SUF VENLES (CONECLEE)                                                |                             | <u>? _ D X</u>                                    |                                            |                             |
| Fichier Edition Affichage Options Aide                                   | ✓ ► 2                       |                                                   | Dans cet exemple,<br>toutes les factures o | je retrouve<br>le vente aui |

| Tva<br>(• | sur<br>Ventes<br>Acnats |          | Tva<br>Prépa<br>Validé | arée<br>ie     | A partir d | e la date 06/20 | 012                                                                                                    |          |
|-----------|-------------------------|----------|------------------------|----------------|------------|-----------------|----------------------------------------------------------------------------------------------------|----------|
|           |                         |          | C Valide               | ée et préparée |            |                 | 1                                                                                                    |          |
| 2022      | 12112231                | 1000     |                        |                |            | Section 1       | and the second second se | 1.000    |
| Mois      | Année                   | Pièce    | Туре                   | Code tiers     | Nom tiers  | TVA             | Régime                                                                                                    | Type pic |
| Mois      | Année                   | Pièce    | Type                   | Code tiers     | Nom tiers  | TVA             | Régime                                                                                                    | Type pie |
| 06        | 2012                    | 3        | Facture                | A0000001       | BACHELOT   | Non             | 0                                                                                                    |          |
| Mois      | Année                   | Pièce    | Type                   | Code tiers     | Nom tiers  | TVA             | Régime                                                                                                    | Type pié |
| 06        | 2012                    | 3        | Facture                | A0000001       | BACHELOT   | Non             | 0                                                                                                    |          |
| 06        | 2012                    | 4        | Facture                | A0000014       | DELAMARE   | Non             | 0                                                                                                    |          |
| Mois      | Année                   | Pièce    | Type                   | Code tiers     | Nom tiers  | TVA             | Régime                                                                                                    | Type pié |
| 06        | 2012                    | 3        | Facture                | A0000001       | BACHELOT   | Non             | 0                                                                                                    |          |
| 06        | 2012                    | 4        | Facture                | A0000014       | DELAMARE   | Non             | 0                                                                                                    |          |
| 06        | 2012                    | 5        | Facture                | A0000022       | HELLOT     | Non             | 0                                                                                                    |          |
| Mois      | Année                   | Pièce    | Type                   | Code tiers     | Nom tiers  | TVA             | Régime                                                                                                    | Type pié |
| 06        | 2012                    | 3        | Facture                | A0000001       | BACHELOT   | Non             | 0                                                                                                    |          |
| 06        | 2012                    | 4        | Facture                | A0000014       | DELAMARE   | Non             | 0                                                                                                    |          |
| 06        | 2012                    | 5        | Facture                | A0000022       | HELLOT     | Non             | 0                                                                                                    |          |
| 06        | 2012                    | 99990014 | Facture                | A0000021       | GRUCHY     | Non             | 0                                                                                                    |          |

Dans cet exemple, je retrouve toutes les factures de vente qui sont à déclarer au 2<sup>ème</sup> trimestre 2012 (06/2012): TVA collectée.

En mode fiche (double-clic sur la ligne), je constate la base HT répartie par taux de TVA et la TVA correspondante.

| •                                                                           |                               |                                                                                                    |                                                               |                                                    |          |          |                                                                                                   |
|-----------------------------------------------------------------------------|-------------------------------|----------------------------------------------------------------------------------------------------|---------------------------------------------------------------|----------------------------------------------------|----------|----------|---------------------------------------------------------------------------------------------------|
|                                                                             | 🗞 TVA de                      | éclarées - "                                                                                                    | SOUR                                                          | CES FAUX - Consultation -                          | lièce 4  |          | ? X                                                                                               |
|                                                                             | Fichier E                     | dition Affich                                                                                                    | age O                                                         | options Aide                                       |          |          |                                                                                                   |
|                                                                             | 11 1                          | > >> 21                                                                                                    | 7                                                             | 1a 💠 🖋 🗶 🗐 🔎                                       | 2 511    | D        |                                                                                                   |
|                                                                             | Généralité                    | s Identifian                                                                                                    | t                                                             |                                                    |          |          |                                                                                                   |
|                                                                             | Facture                       |                                                                                                    | 4                                                             | lient                                              | A0000014 | DELAMARE |                                                                                                   |
| TVA S/encaissement<br>7 % (code 2)<br>TVA S/encaissement<br>19.6 % (code 4) | Déclarai<br>Tva val<br>Régime | tion du 06<br>idée<br>TVA 0<br>TVA 0<br>1 7,0<br>2 7,0<br>3 19,6<br>4 19,6<br>5 2,1<br>6 2,1<br>7 19,6<br>8 5,5<br>9 | /2012<br>Régi<br>00<br>00<br>00<br>00<br>00<br>00<br>00<br>00 | ime normal France Base en EUR 750,00 800,00 800,00 | TVA      |          | Compensation de la TVA<br>Compensation avec<br>C Facture<br>C Acompte<br>C Aucune<br>Pièce numéro |
|                                                                             |                               | Montant to                                                                                                    | tal                                                           | 1 550,00 EUR                                       |          |          |                                                                                                   |

| TVA sur Achats | (déductible) |
|----------------|--------------|
|----------------|--------------|

| V TVA déclarées - * SOURCES FAUX - Consultat<br>Fichier Edition Affichage Options Aide                 | ion -                                                                | ?                                 |        | Dans cet exemple, je retrouve |
|----------------------------------------------------------------------------------------------------|----------------------------------------------------------------------|-----------------------------------|--------|-------------------------------|
| 11 1 > ≫ ½↓ ♥ □ □ + ? K □<br>Pièce Date                                                                | toutes les factures d'achat à déclarer au 2 <sup>ème</sup> trimestre |                                   |        |                               |
| Tva sur     Tva       O Ventes     O Préparée       O Achats     O Validée       O Validée et préparée | 12                                                                   | 2012 (06/2012):<br>TVA déductible |        |                               |
| Mois Année Pièce Type Code tiers                                                                       | Nom tiers                                                            | TVA                               | Régime |                               |
| 06 2012 5 Facture F00DANGR                                                                             | DANGREVILLE                                                          | Non                               | 0      |                               |
| 06 2012 6 Facture F00HELL1                                                                             | HELLOT                                                               | Non                               | 0      |                               |
| 06 2012 99990000 Facture F00FOU07                                                                      | DELANGE                                                              | Non                               | 0      |                               |

De la même manière que pour les Ventes, en passant en mode fiche je peux voir la base HT répartie par taux de TVA et la TVA correspondante.

|                                                                                            | 🖎 TVA déclarées - * SOURCES FAUX - Consultation - Pièce B 🛛 🧧 🔤 🗙 |
|--------------------------------------------------------------------------------------------|-------------------------------------------------------------------|
|                                                                                            | Fichier Edition Affichage Options Aide                            |
|                                                                                            | ◎                                                                 |
|                                                                                            | Généralités Identifiant                                           |
|                                                                                            | Facture 6 Fournisseur F00HELL1 HELLOT                             |
| TVA 19.6 % S/les<br>encaissements<br>19.6 % (code 4)<br>TVA S/les débits<br>5.5 % (code 8) | Déclaration du       06/2012         Tva validée                  |
|                                                                                            |                                                                   |

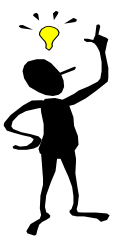

Dans cet écran de consultation de la TVA préparée (pour les Ventes, comme pour les Achats), je peux corriger la déclaration.

Si par exemple je vois qu'une facture a été saisie au Débit au lieu de l'Encaissement, je peux la supprimer de cette liste par touche <suppr> ou k (car si elle est à l'encaissement cette facture ne doit pas être déclarée tant qu'il n'y a pas de règlement).

J'irai ensuite corriger l'écriture comptable pour indiquer le bon code TVA (par exemple remplacer le sous-compte de charges se terminant par 30 en 40).

### > 4 – J'édite la liste de la TVA que je vais déclarer

Cum@net Règlement > TVA > Liste de la TVA à déclarer

Les montants à prendre en considération pour l'écriture TVA de fin d'année ou de fin de trimestre se trouvent dans la liste de la TVA à déclarer (accessible une fois que vous avez préparé la TVA) Il y a 2 éditions : une pour les achats et une pour les ventes.

Sur chacune sont listées les factures prises en compte (N° pièce, tiers, montant HT) ventilées par code TVA.

| Documentation TVA                                                                                                    | Sélections                   |
|----------------------------------------------------------------------------------------------------|------------------------------|
| <ul> <li>Contrôle TVA</li> <li>Préparation de la déclaration</li> <li>Interrogation Tva préparée</li> <li>Liste de la TVA à déclarer</li> <li>Impression de la déclaration</li> </ul> | TVA à déclarer               |
| <ul> <li>Validation TVA</li> <li>Génération déclaration CERFA TVA</li> </ul>                                                                                                    | Veuillez confirmer       Oui |

Avec ces listes, je vais pouvoir pointer la TVA à déclarer et la comparer avec la comptabilité.

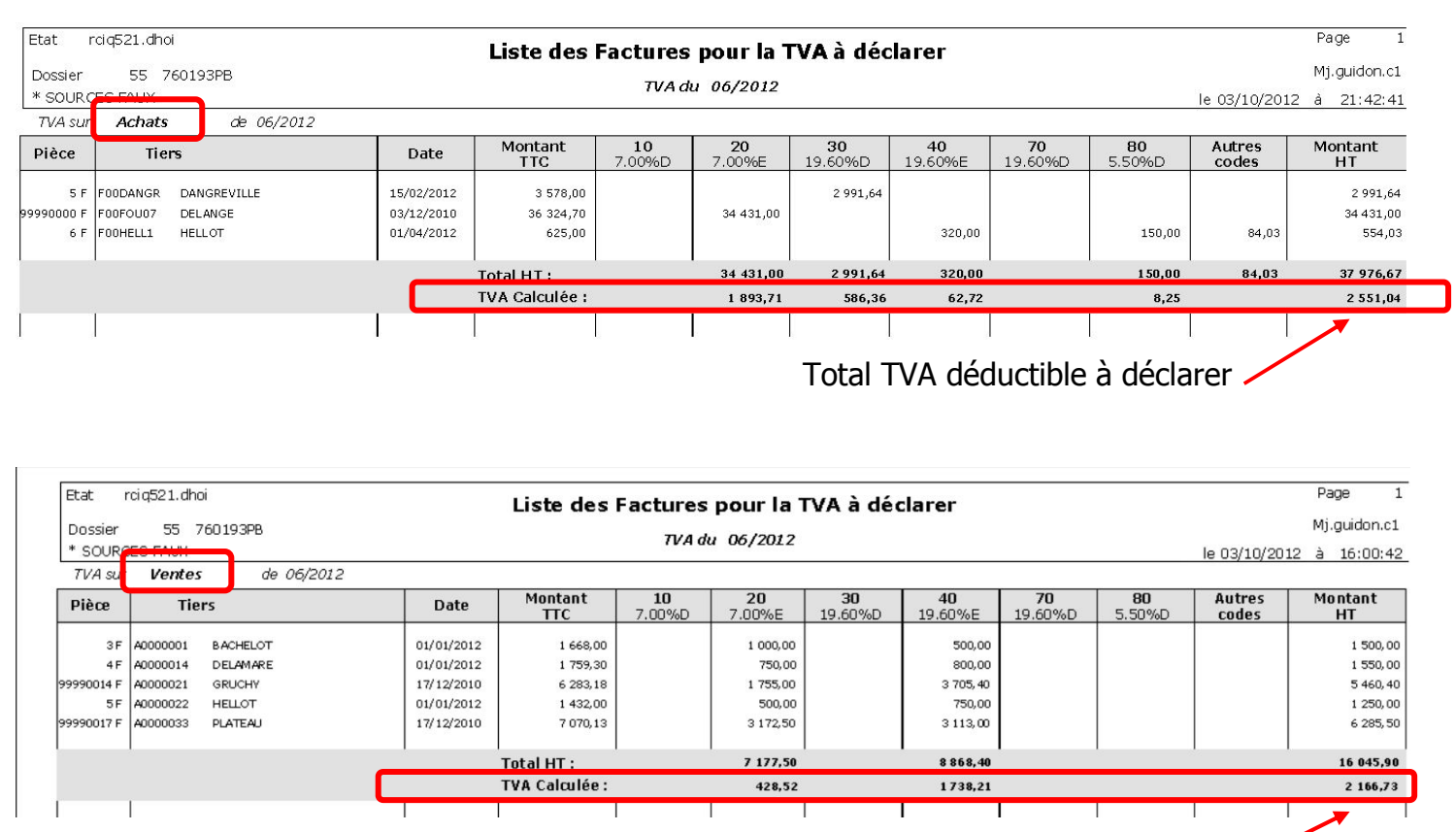

Total TVA collectée à déclarer -

**Pour vérifier ma déclaration,** je compare ces deux listes avec la balance comptable des comptes 45 et avec les listes des impayés fournisseurs et adhérents.

Pour imprimer la balance, je vais dans le module comptabilité et je ne sélectionne que les comptes comptables de TVA, c'est-à-dire de 44500000 à 447zzzzzzz.

Cum@net Comptabilité > Impression > Balance

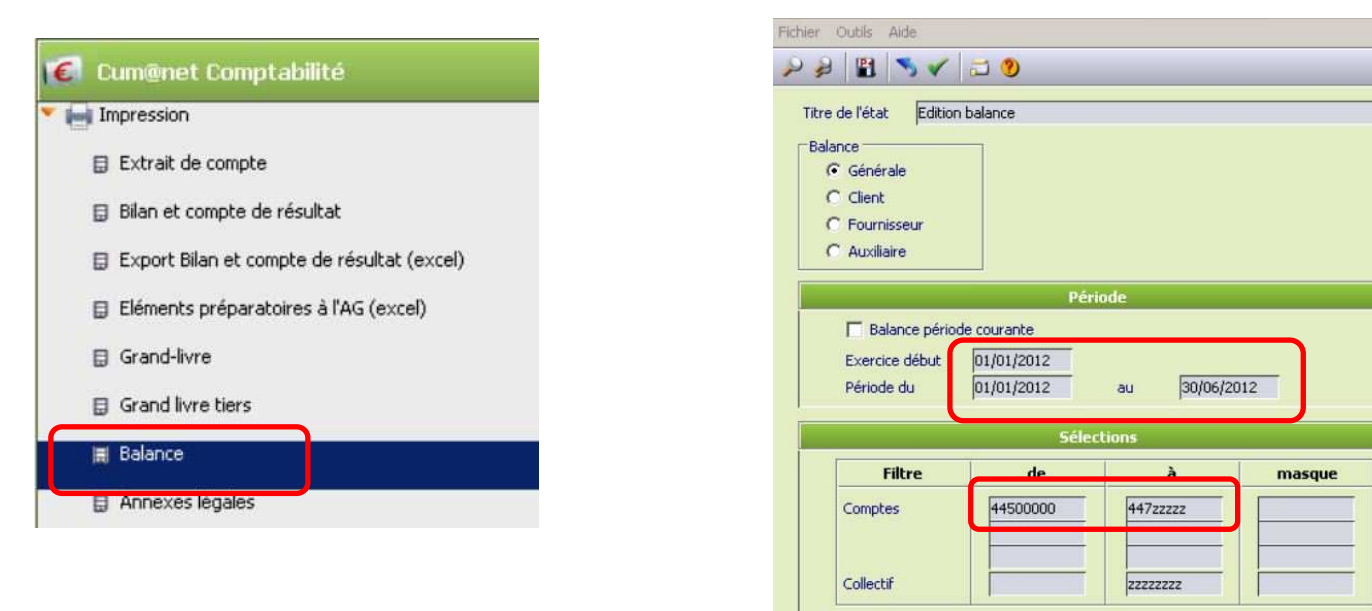

| Dossier 55 760193PB * SOURCES<br>EARL du BOSC<br>76750 BOSC-ROGER-SUR-BUCHY<br>Agrément HCCA : 76-193 | FAUX<br>Editi                  | on balar                      | nce       |                   | le        | page 1/2<br>03/10/2012 19:47:16 |
|----------------------------------------------------------------------------------------------------|--------------------------------|-------------------------------|-----------|-------------------|-----------|---------------------------------|
| Balance Générale Hors période                                                                         | du 01/01/2012<br>Début exercio | au 30/06/2012<br>e 01/01/2012 | Compte    | de 44500000<br>de | à 44<br>à | 47zzzz masque<br>masque         |
| Ecritures Comptables<br>Impression de tous les comptes                                                | EUR                            |                               | Collectif | de<br>de          | a<br>à zz | masque<br>zzzzzz masque         |

|           |                                     |             | Mouvem   | ent       | Solde    | 5        |
|-----------|-------------------------------------|-------------|----------|-----------|----------|----------|
| Compte    | Intitulé                            | Report      | Débit    | Crédit    | Débit    | Crédit   |
| 44562100  | TVA sur immos                       | 19 600,00Db |          | 19 600,00 |          |          |
| 44566020  | TVA s/autres biens, serv. TRed Enc. | 1 893,70Db  |          | ~~        | 1 893,70 |          |
| 44566030  | TVA s/autres biens, serv . 19.6% Dé | 196,00Db    | 586,36   | 196,00    | 586,36   |          |
| 44566040  | TVA s/autres biens, serv . 19.6% En | 91,22Db     | 454,72   | 287,22    | 258,72   |          |
| 44566080  | TVA s/autres biens, serv. 5.5%      |             | 8,25     |           | 8,25     |          |
| 44571120  | Tva collectée TRed Encaiss.         | 737,11Cr    | 203,24   | 157,50    |          | 691,37   |
| 44571640  | Tva collectée 19,6% Encaiss.        | 5 368,37Cr  | 1 068,01 | 401,80    |          | 4 702,16 |
| 44583000  | Remboursement taxes                 | 5 813,37Db  |          |           | 5 813,37 |          |
| 44        | Total groupe                        | 21 488,81Db | 2 320,58 | 20 642,52 | 8 560,40 | 5 393,53 |
| 4         | Total classe                        | 21 488,81Db | 2 320,58 | 20 642,52 | 8 560,40 | 5 393,53 |
| Total Com | ptes Bilan                          | 21 488,81Db | 2 320,58 | 20 642,52 | 8 560,40 | 5 393,53 |

### Voici comment vérifier si la TVA proposée est correcte :

1°) CUMA avec TVA acquittée sur les débits :

Pour contrôler la TVA collectée sur les débits, pas de problème, les factures émises dans l'exercice sont déclarées en totalité.

Rappel : pour contrôler la TVA déductible, il faut enregistrer la facture d'achat en fonction du fournisseur (est-il lui-même acquitté sur les débits ou sur les encaissements ?)

## 2°) CUMA avec TVA acquittée sur les encaissements :

Je vais vérifier et comparer les éditions sur chaque code TVA.

Voici un exemple :

Etat rciq521.dhoi

# Tva calculée issue de la liste de la TVA à déclarer – TVA déductible (Achats)

| Etat rci                       | q521.dhoi                                                                                                    |                                                                                                    |                                                                                                    | Liste des                                                                                                    | Factures                                                                                                    | pour la T                                                                                                    | VA à déc                                                                                                    | larer                                                                                |                                                                |                                                       |                                   | Page 1                          |
|--------------------------------|----------------------------------------------------------------------------------------------------|----------------------------------------------------------------------------------------------------|----------------------------------------------------------------------------------------------------|----------------------------------------------------------------------------------------------------|----------------------------------------------------------------------------------------------------|----------------------------------------------------------------------------------------------------|----------------------------------------------------------------------------------------------------|--------------------------------------------------------------------------------------|----------------------------------------------------------------|-------------------------------------------------------|-----------------------------------|---------------------------------|
| Dossier<br>* cource            | 55 760193PB                                                                                                    |                                                                                                    |                                                                                                    |                                                                                                    | TVA d                                                                                                    | u 06/2012                                                                                                    |                                                                                                    |                                                                                      |                                                                |                                                       | 1                                 | Mj.guidon.c1                    |
| TVA su                         | Achats de                                                                                                    | e 06/2012                                                                                                    |                                                                                                    |                                                                                                    |                                                                                                    |                                                                                                    |                                                                                                    |                                                                                      |                                                                |                                                       | Te 03/10/201                      | .2 a 21:42:41                   |
| Pièce                          | Tiers                                                                                                    |                                                                                                    | Date                                                                                                    | Montant                                                                                                    | 10<br>7.00%D                                                                                                    | 20<br>7.00%E                                                                                                    | 30<br>19.60%D                                                                                               | 40<br>19.60%E                                                                        | 70                                                             | 80<br>5.50%D                                          | Autres                            | Montant<br>HT                   |
| 5 F F<br>99990000 F F<br>6 F F | 00DANGR DANGREVI<br>00FOU07 DELANGE<br>00HELL1 HELLOT                                                                                                    | LLE                                                                                                    | 15/02/20<br>03/12/20<br>01/04/20                                                                                                    | 12 3 578,00<br>10 36 324,70<br>12 625,00                                                                                                    |                                                                                                    | 34 431,00                                                                                                    | 2 991,64                                                                                                    | 320,00                                                                               |                                                                | 150,00                                                | 84,03                             | 2 991,64<br>34 431,00<br>554,03 |
|                                |                                                                                                    |                                                                                                    |                                                                                                    | Total HT :<br>TVA Calculée :                                                                                                    |                                                                                                    | 1 893,71                                                                                                    | 586,36                                                                                                    | 62,72                                                                                |                                                                | 8,25                                                  | 84,03                             | 37 976,67<br>2 551,04           |
|                                |                                                                                                    |                                                                                                    | I                                                                                                    |                                                                                                    |                                                                                                    |                                                                                                    | 8                                                                                                    |                                                                                      |                                                                |                                                       |                                   |                                 |
| <u>Comp</u><br>Cum@            | Code 20 :<br>Total bala<br>Total tva<br>La différe<br>Code 30 :<br>Total bala<br>Code 40 :<br>Total bala<br>Total bala<br>La différe<br>Code 80 :<br>Total bala | TVA t<br>ince co<br>s/enca<br>nce, so<br>TVA (<br>ince co<br>s/enca<br>nce, so<br>TVA a<br>ince co<br>s/enca | aux rédu<br>omptable<br>issemen<br>oit <b>1 893</b><br>(19,6%)<br>omptable<br>issemen<br>oit <b>62.7</b><br>alimentai<br>omptable<br><b>a liste d</b> | uit (7%) sur<br>e du compte<br>t à 7 % de<br><b>3.70 €</b> corr<br>sur les déb<br>e du compte<br>t à 19.6 %<br><b>2 €</b> corresp<br>e du compte<br>t à 19.6 %<br><b>2 €</b> corresp<br>e du compte<br>t à 19.6 %<br><b>2 €</b> corresp<br>e du compte | r encais<br>e 44566<br>la liste<br>respond<br>e spond<br>e 44566<br>de la li<br>cond à<br><u>lie (5,50</u><br>e 44566<br><b>e 44566</b><br><b>c à paye</b>      | ssement         5020 : 1         des fac         1 à la TV         5030 : 1         5030 : 1         5040 2         ste des la TVA a         %) au d         5080 : 8         wer (fourr         pour TVA ju | 893.7<br>tures à<br>(A à 7 °<br>586.36<br>58.72<br>facture<br>à 7 % à<br>ébit<br>5.25 €<br>urniss<br>urniss | 70 €<br>payer<br>% à déd<br>5 € = T<br>€<br>es à pay<br>à déclar<br>= TVA a<br>eurs) | (fournis<br>clarer p<br>VA à dé<br>ver (fou<br>rer<br>à déclar | sseurs) :<br>our l'exe<br>clarer e<br>rnisseur<br>rer | s) : <b>19</b>                    | €<br>code 20<br>nent<br>6.00 €  |
|                                | Fact.                                                                                                    | Date                                                                                                    | -                                                                                                    | Code et nom                                                                                                    | Mo                                                                                                    | ntant TTC                                                                                                    | Déjà Pavé                                                                                                   | En att.                                                                              | Reste                                                          | à payer - Dé                                          | tails                             |                                 |
|                                | 1                                                                                                    | 01/01/2011                                                                                                   | F000PICH SA<br>Echéance : 01/02/20                                                                                                    | PICHON 2570                                                                                                    |                                                                                                    | 119 600,00                                                                                                    | 90 000,00                                                                                                   | Т                                                                                    | va à immo D247-                                                | 49,16 4850,                                           | <b>29 600,00</b><br><sub>84</sub> |                                 |
|                                | 2                                                                                                    | 01/01/2011                                                                                                   | F000PICH SA<br>Echéance : 01/02/20                                                                                                    | PICHON 2570                                                                                                    |                                                                                                    | 1 196,00                                                                                                    |                                                                                                    | Т                                                                                    | vaà 19,6 D 10                                                  | 00,00 196,                                            | <b>1 196,00</b>                   |                                 |
|                                | Total                                                                                                    |                                                                                                    | FOOOPICH SA                                                                                                    | PICHON 2570                                                                                                    |                                                                                                    |                                                                                                    |                                                                                                    | 5                                                                                    |                                                                |                                                       | 30 796,00                         |                                 |
|                                | 5                                                                                                    | 15/02/2012                                                                                                   | FOODANGRS.A.<br>Echéance : 15/03/20                                                                                                    | DANGREVILLE 46                                                                                                    |                                                                                                    | 3 578,00                                                                                                    |                                                                                                    | т                                                                                    | vaà 19,6 D 29                                                  | 91,64 586,                                            | <b>3 578,00</b><br>36             |                                 |
|                                | Total                                                                                                    | :                                                                                                    | FOOD ANGR S.A.                                                                                                    | DANGREVILLE 46                                                                                                    |                                                                                                    |                                                                                                    |                                                                                                    |                                                                                      |                                                                |                                                       | 3 578,00                          |                                 |
|                                | 3                                                                                                    | 15/04/2012                                                                                                   | F00F0U09<br>Echéance : 15/05/20                                                                                                    | FD CUMA 145<br>912                                                                                                    |                                                                                                    | 1 196,00                                                                                                    |                                                                                                    | т                                                                                    | vaà 19,6 E 10                                                  | DO ,DO 196,                                           | <b>1 196,00</b>                   |                                 |
|                                | Total                                                                                                    | :                                                                                                    | FOOFOU09                                                                                                    | FD CUMA 145                                                                                                    |                                                                                                    |                                                                                                    |                                                                                                    |                                                                                      |                                                                |                                                       | 1 196,00                          |                                 |
|                                |                                                                                                    | Total géné                                                                                                   | áral :                                                                                                    | TVA<br>TVA<br>TVA<br>TVA<br>TVA<br>Exon                                                                                                    | Dé           à 19.60         3           immo.         24           à 7         -           à 5.50         -           à 2.10         -           éré         - | 125 570,00           bit HT         TV           991,64         782,           749,16         4 850,                                                                                                    | <b>/A Encais</b><br>36 1 000,<br>34                                                                         | s TVA<br>00 196,00                                                                   | 29 7-<br>4 9<br>24 7-                                          | <b>40,80 5 829,</b><br>91,64 978,<br>49,16 4 850,     | 20 35 570,00<br>36<br>84          |                                 |

Page

1

Je procède de la même manière pour les factures de Ventes.

## Tva calculée issue de la liste de la TVA à déclarer – TVA collectée (Ventes)

| Etat Dossier<br>* SOURC | rciq521.dhoi         Liste des Factures pour la TVA à déclarer           er         55 760193PB         TVA du 06/2012           JRCES FAUX         TVA du 06/2012           sur Ventes         de 06/2012 |          |            |                |              |                     |                      | le 03/10/201         | Page 1<br>Mj.guidon.c1<br>2 à 21:58:29 |              |                 |               |
|-------------------------|----------------------------------------------------------------------------------------------------|----------|------------|----------------|--------------|---------------------|----------------------|----------------------|----------------------------------------|--------------|-----------------|---------------|
| Pièce                   | Tie                                                                                                    | :rs      | Date       | Montant<br>TTC | 10<br>7.00%D | <b>20</b><br>7.00%E | <b>30</b><br>19.60%D | <b>40</b><br>19.60%E | <b>70</b><br>19.60%D                   | 80<br>5.50%D | Autres<br>codes | Montant<br>HT |
| 3 F                     | A0000001                                                                                                    | BACHELOT | 01/01/2012 | 1 668,00       |              | 1 000,00            |                      | 500,00               |                                        |              |                 | 1 500,00      |
| 4 F                     | A0000014                                                                                                    | DELAMARE | 01/01/2012 | 1 759,30       |              | 750,00              |                      | 800,00               |                                        |              |                 | 1 550,00      |
| 99990014 F              | A0000021                                                                                                    | GRUCHY   | 17/12/2010 | 6 283,18       |              | 1 755,00            |                      | 3 705,40             |                                        |              |                 | 5 460,40      |
| 5 F                     | A0000022                                                                                                    | HELLOT   | 01/01/2012 | 1 432,00       |              | 500,00              |                      | 750,00               |                                        |              |                 | 1 250,00      |
| 99990017 F              | A0000033                                                                                                    | PLATEAU  | 17/12/2010 | 7 070,13       |              | 3 172,50            |                      | 3 113,00             |                                        |              |                 | 6 285,50      |
|                         | 1                                                                                                    |          | 1.         | Total HT :     |              | 7 177,50            |                      | 8 868,40             |                                        | 1            | 1 1             | 16 045,90     |
|                         |                                                                                                    |          |            | TVA Calculée : |              | 428,52              | ] (                  | 1 738,21             |                                        |              |                 | 2 166,73      |
|                         |                                                                                                    |          |            |                |              |                     |                      |                      |                                        |              |                 |               |

Code 20 : TVA taux réduit (7%) sur encaissement

Total balance du compte 44571120 : **691.37 €** 

Total tva s/encaissement de la liste des factures impayées (cf page suivante) : **262.85 €** La différence, soit **428.85** € correspond à la TVA à déclarer pour l'exercice

Code 40 : TVA (19,6%) sur encaissement

Total balance comptable du compte 44571640 : 4 702.16 €

Total tva s/encaissement de la liste des factures impayées (cf page suivante) : **2 963.95 €** La différence, soit **1 738.26 €** correspond à la TVA à déclarer pour l'exercice

### Comparaison avec la liste des factures impayées (adhérents) :

Cum@net Règlement > Liste des factures impayées

Liste des factures impayées pour TVA jusqu'au 30/06/2012

| Fact.    | Date       |                                     | Code et nom  |                                                   | Montant TTC | Déjà pay               | é En att.                               | Res                                                | te à pay                       | er - Détai             | ls        |
|----------|------------|-------------------------------------|--------------|---------------------------------------------------|-------------|------------------------|-----------------------------------------|----------------------------------------------------|--------------------------------|------------------------|-----------|
| 99990025 | 31/03/2011 | A0000048 GAE<br>Echéance : 15/04/20 | CEPIS        |                                                   | 189,73      | 8                      |                                         | <i>Vente</i><br><i>ref : 87201.</i><br>Tva à19,6 E | 1 <i>00000 1-</i> 92<br>158,64 | 963<br>31,09           | 189,73    |
| Total    |            | A0000048 GAEC                       | EPIS         | 12                                                |             |                        |                                         | da da da da da da da da da da da da da d           |                                |                        | 4 052,26  |
| 99990023 | 17/12/2010 | A0000049 M<br>Echéance : 31/01/20   | PINGEON ERIC |                                                   | 998,42      | 2                      |                                         | <i>Vente</i><br><i>ref : 872010</i><br>TVa à19,6 E | 000028-93<br>834,80            | 16 <i>05</i><br>163,62 | 998,42    |
| Total    |            | A0000049 M                          | PINGEON ERIC |                                                   |             |                        |                                         |                                                    |                                |                        | 998,42    |
| 99990024 | 17/12/2010 | A0000050<br>Echéance : 31/01/20     | SCLBRE-MON   | г                                                 | 915,39      |                        |                                         | <i>Vente</i><br><i>ref : BT2010</i><br>Tva à19,6 E | 765,38                         | 6 <i>0</i> 6<br>150,01 | 915,39    |
| Total    |            | A0000050                            | SCL BRE-MONT | 1                                                 |             |                        |                                         |                                                    |                                |                        | 915,39    |
|          | Total gén  | éral :                              |              |                                                   | 23 000,4    | 5                      |                                         | 1                                                  | 9 7 73,67                      | 3 226,80               | 23 000,45 |
|          |            |                                     |              | TVA à 19.60<br>TVA immo.<br>TVA à 7<br>TVA à 5.50 | Débit HT T  | VA Enca<br>1512<br>477 | iss TVA<br>2,17 2 963,95<br>9,00 262,85 |                                                    | 5122,17<br>4 779,00            | 2 963,95               |           |

#### > 5 – J'imprime la déclaration

Cum@net Règlement > TVA > Impression de la déclaration

C'est l'édition de synthèse de la liste de la TVA à déclarer

| 🗞 Divato - * SOURCES FAUX - Impression de la déclaration de TVA - 🏾 ? _ 🗆 🗙 |
|-----------------------------------------------------------------------------|
| Fichier Outils Aide                                                         |
| Sélections                                                                  |
| Imprimer la déclaration du <u>P6/2012</u>                                   |
|                                                                             |
| Validation                                                                  |
| Veuillez confirmer                                                          |
|                                                                             |
|                                                                             |

| Etat    | RCII530 | Déclaration de TVA du 06/2012 | Page 1<br>MJ.GUIDON.C1 |
|---------|---------|-------------------------------|------------------------|
| Dossier | 55      | * SOURCES FAUX en El          | JR le 03/10/2012 2     |

| Taux   | Ventes    | Tva Ventes | Achats    | TVA Achats |
|--------|-----------|------------|-----------|------------|
| 7,000  | 2 250,00  | 157,00     |           |            |
| 19,600 | 8 868,00  | 1 738,00   | 3 312,00  | 650,00     |
| 5,500  | 4 927,00  | 270,00     | 34 581,00 | 1 902,00   |
|        |           |            |           |            |
| Total  | 16 045,00 | 2 165,00   | 37 893,00 | 2 552,00   |

TVA à payer -387,00

**Attention** : Ne pas arrondir le montant à payer de la TVA dès maintenant, car l'arrondi se fait ligne par ligne. Les montants de l'édition « Déclaration de Tva » donnent une indication de l'écriture finale à passer mais ne doivent pas être recopiés « in extenso » du fait des problèmes d'arrondis.

Par contre la déclaration Cerfa TVA générée par le logiciel (cf page 17) tient correctement compte des arrondis.

Les éditions « Liste de la TVA à déclarer » indiquent les montants à passer en comptabilité en fonction de chaque code TVA (taux et nature).

Pour cet exemple, l'écriture comptable à passer serait la suivante :

| Où est l'info ?        | N° de cpte | Libellé                                 | Débit    | Crédit   |
|------------------------|------------|-----------------------------------------|----------|----------|
| TVA sur achat – Code 2 | 44566020   | TVA S/BNCIS 7 %                         |          | 1 893.70 |
| TVA sur achat - Code 3 | 44566030   | TVA S/BNCIS 19.6 % Débit                |          | 586.36   |
| TVA sur achat - Code 4 | 44566040   | TVA S/BNCIS 19.6 % Encaissement         |          | 62.72    |
| TVA sur achat - Code 8 | 44566080   | TVA S/BNCIS 5.5 % Débit                 |          | 8.25     |
| TVA sur vente - Code 2 | 44571120   | TVA Collectée 5.5 % et 7 % Encaissement | 428.52   |          |
| TVA sur vente - Code 4 | 44571640   | TVA Collectée 19.6 % Encaissement       | 1 738.21 |          |
| Solde de l'écriture 🔯  | 44550000   | TVA à Décaisser (à payer)               |          | 384.30   |

Voici la balance après passage de l'écriture TVA :

## **Edition balance**

|                     |                                     |             | Mouvem   | ent       | Solde    |          |
|---------------------|-------------------------------------|-------------|----------|-----------|----------|----------|
| Compte              | Intitulé                            | Report      | Débit    | Crédit    | Débit    | Crédit   |
| 44562100            | TVA sur immos                       | 19 600,00Db |          | 19 600,00 |          |          |
| 44566020            | TVA s/autres biens, serv. TRed Enc. | 1 893,70Db  | 8,25     | 1 901,95  |          |          |
| 44566030            | TVA s/autres biens, serv. 19.6% Dé  | 196,00Db    | 586,36   | 782,36    |          |          |
| 44566040            | TVA s/autres biens, serv. 19.6% En  | 91,22Db     | 454,72   | 349,94    | 196,00   |          |
| 44571120            | Tva collectée TRed Encaiss.         | 737,11Cr    | 631,76   | 157,50    |          | 262,85   |
| 44571640            | Tva collectée 19,6% Encaiss.        | 5 368,37Cr  | 2 806,22 | 401,80    |          | 2 963,95 |
| 44583000            | Remboursement taxes                 | 5 813,37Db  | 384,30   | 222       | 6 197,67 |          |
| 44                  | Total groupe                        | 21 488,81Db | 4 871,61 | 23 193,55 | 6 393,67 | 3 226,80 |
| 4                   | Total classe                        | 21 488,81Db | 4 871,61 | 23 193,55 | 6 393,67 | 3 226,80 |
| Total Comptes Bilan |                                     | 21 488,81Db | 4 871,61 | 23 193,55 | 6 393,67 | 3 226,80 |

Je constate que le compte 44566040 d'un montant de 196.00 € correspond à la TVA sur encaissement de la liste des factures impayées aux fournisseurs.

Je constate que les comptes 44571120 et 44571640 pour des montants de 262.85 € et de 2 963.95 € correspondent à la TVA sur encaissement de la liste des factures impayées des adhérents

#### Formulaire Cerfa TVA pré-remplie :

L'écran de lancement demande simplement de saisir les éventuels acomptes déjà versés.

| T | /A                               |
|---|----------------------------------|
| ₿ | Documentation TVA                |
| 1 | Contrôle TVA                     |
| ₿ | Préparation de la déclaration    |
|   | Interrogation Tva préparée       |
|   | Liste de la TVA à déclarer       |
| ۵ | Impression de la déclaration     |
| 1 | Validation TVA                   |
| B | Génération déclaration CERFA TVA |

| 🤾 Génér    | ration déclaration CERFA TVA                            |
|------------|---------------------------------------------------------|
| Fichier Ou | itils                                                   |
| 51         |                                                         |
|            |                                                         |
|            |                                                         |
|            |                                                         |
|            | Génération déclaration CERFA TVA                        |
|            |                                                         |
|            | Déclaration du 09/2012                                  |
|            | Total des acomptes versés (pénalités de retard exclues) |

#### Pour notre exemple, le Cerfa est le suivant :

|                | I. DECOMPTE DE L'IMPOT BRUT                                                                      |                            |                |                                                                                                    |                                                                          |               |                                             |                |
|----------------|--------------------------------------------------------------------------------------------------|----------------------------|----------------|----------------------------------------------------------------------------------------------------|--------------------------------------------------------------------------|---------------|---------------------------------------------|----------------|
|                | OPERATIONS NON IMPOSABLES                                                                        | Base hors taxe             | -              | Datail day                                                                                                    | INTRO A                                                                  | a.<br>ai es : | Base hors taxe                              |                |
| 00             | Achats en franchise                                                                              |                            |                | 03 Livraisous intracommuna                                                                                                    | utainst                                                                  | 0034          | -                                           | 0              |
| 01             | Exportations hors Union européenne 0032                                                          |                            |                |                                                                                                    |                                                                          |               |                                             | -              |
| 02             | Autres opérations non imposables                                                                 |                            |                | 515 Livraisons d'electridité, de<br>ou de froid non imposable                                                                                                    | e gaz nature<br>es en Franc                                              | e             |                                             |                |
|                | ODÉRATIONS IMPOSADI ES                                                                           |                            | _              |                                                                                                    |                                                                          |               |                                             |                |
|                | <ul> <li>réalisées en France métropolitaine</li> </ul>                                           |                            |                | Base hors taxe                                                                                                    |                                                                          |               | Taxe due                                    |                |
| 04             | Taux réduit à 5,5 %                                                                              |                            | 0105           |                                                                                                    | 4928                                                                     |               |                                             | 271            |
| 05             | Taux normal 19,6 %.                                                                              |                            | 0205           |                                                                                                    | 8868                                                                     |               |                                             | 1738           |
| 5 B            | Taux réduit 7 %                                                                                  |                            | 0150           |                                                                                                    | 2250                                                                     |               |                                             | 158            |
|                | - réalisées dans les OOM                                                                         |                            |                |                                                                                                    |                                                                          |               |                                             |                |
| 06             | Taux réduit à 2,1 %                                                                              |                            | 0100           |                                                                                                    | 0                                                                        |               |                                             | 0              |
| 07             | Taux normal 8,5 %.                                                                               |                            | 0201           |                                                                                                    |                                                                          |               |                                             |                |
| 7 B            |                                                                                                  |                            |                |                                                                                                    |                                                                          |               |                                             |                |
|                | <ul> <li>à un autre taux (France métropolitaine ou DOM)</li> </ul>                               |                            |                |                                                                                                    |                                                                          |               |                                             |                |
| 08             | Anciens taux                                                                                     |                            | 0900           |                                                                                                    |                                                                          |               |                                             |                |
| 09             | Taux particulier                                                                                 |                            | 0950           |                                                                                                    |                                                                          |               |                                             |                |
|                | - autres opérations                                                                              |                            | -              |                                                                                                    |                                                                          |               |                                             |                |
| 9 B            | Livraisons d'électricité, de gaz naturel, de chaleur ou de fro                                   | oid imposables en France   | 0030           |                                                                                                    |                                                                          |               |                                             |                |
| 9 C            | Achats de prestations de services intracommunautaires (                                          | CGI, art 283-2)            | 0044           |                                                                                                    |                                                                          |               |                                             |                |
| 10             | Cessions d'immobilisations                                                                       |                            | 0970           |                                                                                                    | 0                                                                        | 1             |                                             | 0              |
| 11             | Livraisons à soi-même                                                                            |                            | 0980           |                                                                                                    |                                                                          |               |                                             |                |
| 12             | Autres operations imposables                                                                     |                            | 1860           |                                                                                                    |                                                                          |               |                                             |                |
| 13             | Acquisitions intracommunautaires                                                                 |                            | 0031           |                                                                                                    | U                                                                        | <u></u>       |                                             | 0              |
| 14             | TVA antérieurement déduite à reverser                                                            | *******                    |                |                                                                                                    |                                                                          |               |                                             |                |
| 1              |                                                                                                  |                            |                |                                                                                                    | -                                                                        |               |                                             | 0407           |
| 15             | TOTAL TVA BRUTE DUE (lignes 04 à 14)                                                             |                            | *****          | ******                                                                                                    |                                                                          |               |                                             | 2107           |
|                | II. DÉCOMPTE DE L'IMPÔT DÉDUCTIBLE                                                               |                            |                |                                                                                                    |                                                                          |               |                                             |                |
|                | BIENS ET SERVICES OUVRANT DROIT À DÉDUCTION                                                      | ON                         |                |                                                                                                    |                                                                          |               | Taxe deductible                             |                |
| 17             | Biens constituant des immobilisations (1)                                                        | <u>1110</u>                |                |                                                                                                    | 0703                                                                     |               |                                             | 0              |
| 18             | Autres biens et services (1).                                                                    |                            |                |                                                                                                    | 0702                                                                     |               |                                             | 2551           |
| 19             | Crédit antérieur non imputé et non remboursé                                                     |                            |                |                                                                                                    | 0058                                                                     |               |                                             |                |
| 20             | Omissions ou compléments de déductions                                                           |                            |                |                                                                                                    | 0059                                                                     |               |                                             |                |
| 20A            | (1) Compte tenu, le cas échéant, du coefficient de taxation forfaitai                            | re                         |                |                                                                                                    |                                                                          |               |                                             |                |
| 21             |                                                                                                  | TOTAL TVA                  | féd ucti       | ible (17 + 18 + 19 + 20) .                                                                                                    | ::::                                                                     |               |                                             | 2551           |
| 22             | (1) Dont TVA non narcue récupérable nar les assuiet                                              | tis disnosant d'un établis | semen          | at stable dans les DOM                                                                                                    |                                                                          |               |                                             |                |
|                | IL DÉCOMPTE DE L'IMPÔT NET                                                                       |                            |                | *********                                                                                                    |                                                                          |               |                                             |                |
|                |                                                                                                  |                            |                |                                                                                                    |                                                                          |               |                                             |                |
| 22             | TVA NETTE (lines 15 lines 21)                                                                    |                            |                |                                                                                                    |                                                                          |               |                                             | 0              |
| 24             | VA NETTE (ligne 15 – ligne 21)                                                                   |                            |                |                                                                                                    | 0705                                                                     |               |                                             | 384            |
| 24             | CREDIT (lighte 21 - lighte 16)                                                                   |                            |                |                                                                                                    |                                                                          |               |                                             | 504            |
|                | IMPUTATIONS/REGULARISATIONS                                                                      |                            |                |                                                                                                    |                                                                          |               |                                             |                |
| 25             | Total des acomptes versés (pénalités de retard exclu                                             | es)                        |                |                                                                                                    | 0018                                                                     |               |                                             | 0              |
| 26             | Sommes à imputer                                                                                 |                            |                |                                                                                                    | 9989                                                                     |               |                                             |                |
| 27             | Sommes à ajouter                                                                                 |                            |                |                                                                                                    | 9999                                                                     |               |                                             |                |
|                | RÉSULTAT NET                                                                                     |                            |                |                                                                                                    |                                                                          |               |                                             |                |
|                | Build build of the set of the set                                                                | 2011 - 0                   | -              |                                                                                                    |                                                                          |               |                                             | 0              |
| 26             | Solde a payer : si ((ignes 23 + 27) - (lignes 24 + 25 +                                          | 20)] ≥ 0                   | *****          | *****                                                                                                    |                                                                          |               |                                             | 0              |
| 20             | Excedent de versement : 51 (lugnes 25 + 26) - (lignes                                            | 23 + 27)] ≥ 0              | *****          | *******                                                                                                    |                                                                          |               |                                             | 204            |
|                | V DÉCOMPTE DES TAYES ASSIMILÉES                                                                  | +23-21]                    |                | *********************                                                                                                    |                                                                          | 1             |                                             | 304            |
| 21             | Taxa sur la chiffra d'affairas das avalatitante agricola                                         | e /CGL net 202 bie MDI     |                |                                                                                                    | 4220                                                                     |               |                                             |                |
| 37             | Taxo d'abattano (CGL art 16/9 sontvicios)                                                        | a 100, art oor ara may     | *****          |                                                                                                    | 4215                                                                     |               |                                             |                |
| 33             | Toya sur cortaines dénenses de nublicité (CG) art 20                                             | 2 hic MAI                  |                |                                                                                                    | 4213                                                                     |               |                                             |                |
| 34             | Taxe sur les huiles alimentaires FIPSA (CGI, art 1609 vicies).                                   |                            |                | 3240                                                                                                    |                                                                          |               |                                             |                |
| 35             | Contribution à l'audiovisuel public (ex-redevance au                                             | diovisualla) (CGL art 160  | atel           |                                                                                                    | 4219                                                                     |               |                                             |                |
| 58             | Contribution percue au profit de l'INPES (CGL art 16                                             | 09 octavicies)             |                |                                                                                                    | 4722                                                                     |               |                                             |                |
| 50             |                                                                                                  | 1/11/10/2019/02/07/10/2019 |                |                                                                                                    |                                                                          |               |                                             |                |
| 50             |                                                                                                  |                            |                |                                                                                                    |                                                                          |               |                                             |                |
|                | V. RÉCAPITULATION                                                                                |                            |                |                                                                                                    |                                                                          |               |                                             |                |
|                |                                                                                                  |                            |                |                                                                                                    |                                                                          |               |                                             |                |
|                | CRÉDIT OU EXCÉDENT                                                                               |                            |                |                                                                                                    | TAXE                                                                     | A PAVER       |                                             |                |
|                | CRÉDIT OU EXCÉDENT                                                                               |                            |                |                                                                                                    | TAXE                                                                     | À PAYER       |                                             |                |
| 36             | CRÉDIT OU EXCÉDENT<br>Crédit de TVA (report de la ligne 30)                                      | 384                        | 39             | Solde à payer (report de l                                                                                                    | TAXE                                                                     | A PAYER       |                                             | 0              |
| 36<br>37       | CRÉDIT OU EXCÉDENT<br>Crédit de TVA (report de la ligne 30)                                      | 384                        | 39<br>40       | Solde à payer (report de l<br>Taxes assimilées (total des                                                                                                    | TAXE<br>a ligno 28<br>lignes 31 a                                        | A PAYER       |                                             | 0              |
| 36<br>37<br>38 | CRÉDIT OU EXCÉDENT<br>Crédit de TVA (report de la ligne 30)<br>Remboursement demandé au cadre VI | 384<br>384<br>0            | 39<br>40       | Solde à payer (report de l<br>Taxes assimilées (total des<br>ATTENTION - Une                                                                                     | TAXE<br>a ligno 25<br>lignos 31 2<br>lituation                           | A PAYER       | ice (ligne 36 servie)                       | 0<br>) ne      |
| 36<br>37<br>38 | CRÉDIT OU EXCÉDENT<br>Crédit de TVA (report de la ligne 30)                                      | 384<br>384<br>0            | 39<br>40       | Solde à payer (report de l<br>Taxes assimilées (total des<br>ATTENTION – Une a<br>dispense pás du palem                                                          | TAXE<br>a ligno 25<br>lignos 31 a<br>lituation<br>etil ada ta            | A PAYER       | ice (ligne 36 servie)<br>éclarées ligne 40. | 0<br>) ne      |
| 36<br>37<br>38 | CRÉDIT OU EXCÉDENT<br>Crédit de TVA (report de la ligne 30)                                      | 384<br>384<br>C            | 39<br>40<br>41 | Solde à payer (report de l<br>Taxes assimilées (total des<br>ATTENTION - Use a<br>dispense pàs du paiem<br>TOTAL A PAYER (tignes<br>Doublier cas de linitée te m | TAXE<br>a ligne 25<br>lignes 31 :<br>ituation<br>enit dos to<br>39 + 40) | A PAYER<br>3) | ice (ligne 36 servie)<br>éclarées ligne 40. | 0<br>) ne<br>0 |

### Déclaration EDI TVA :

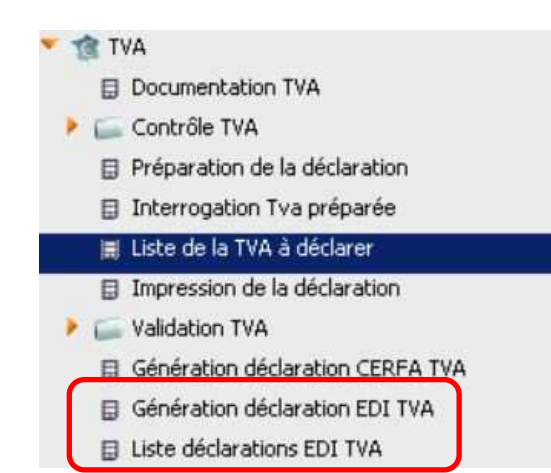

EDI = Echanges de données informatiques

Cum@net proposera prochainement la réalisation de la déclaration TVA directement auprès des services fiscaux. Il n'y aura plus rien à envoyer par courrier ou à saisir sur un site internet. Le transfert de la déclaration se fera de manière électronique avec un fichier normé agréé par les services fiscaux.

La demande d'agrément est en cours.

#### > 6 – Je valide la TVA

#### Cum@net Règlement > TVA > Validation TVA > Validation de la déclaration

| 🕶 🤠 T | VA                            |
|-------|-------------------------------|
| ۵     | Documentation TVA             |
| •     | Contrôle TVA                  |
| ₽     | Préparation de la déclaration |
| ۵     | Interrogation Tva préparée    |
|       | Liste de la TVA à déclarer    |
| ₽     | Impression de la déclaration  |
| • =   | Validation TVA                |
|       | Validation de la déclaration  |
|       | 🛿 Interrogation Tva validée   |

Une fois les contrôles effectués et les écritures générées, je dois valider la déclaration sur la période. Celle-ci passera du statut « préparée » au statut « validée ».

Cette opération est **irréversible** : il ne sera plus possible de revenir en arrière et la déclaration ne sera alors plus modifiable.

Les factures concernées (prise en compte dans la déclaration) seront marquées comme « TVA déclarée » pour celles déclarées entièrement et n'apparaitront donc plus sur les éditions de contrôles, par exemple. On peut les retrouver et les consulter dans Interrogation TVA validée.

Les factures réglées partiellement ne seront pas marquées et continueront d'apparaître mais Cum@net ne préparera que les montants nouvellement réglés à la prochaine déclaration.

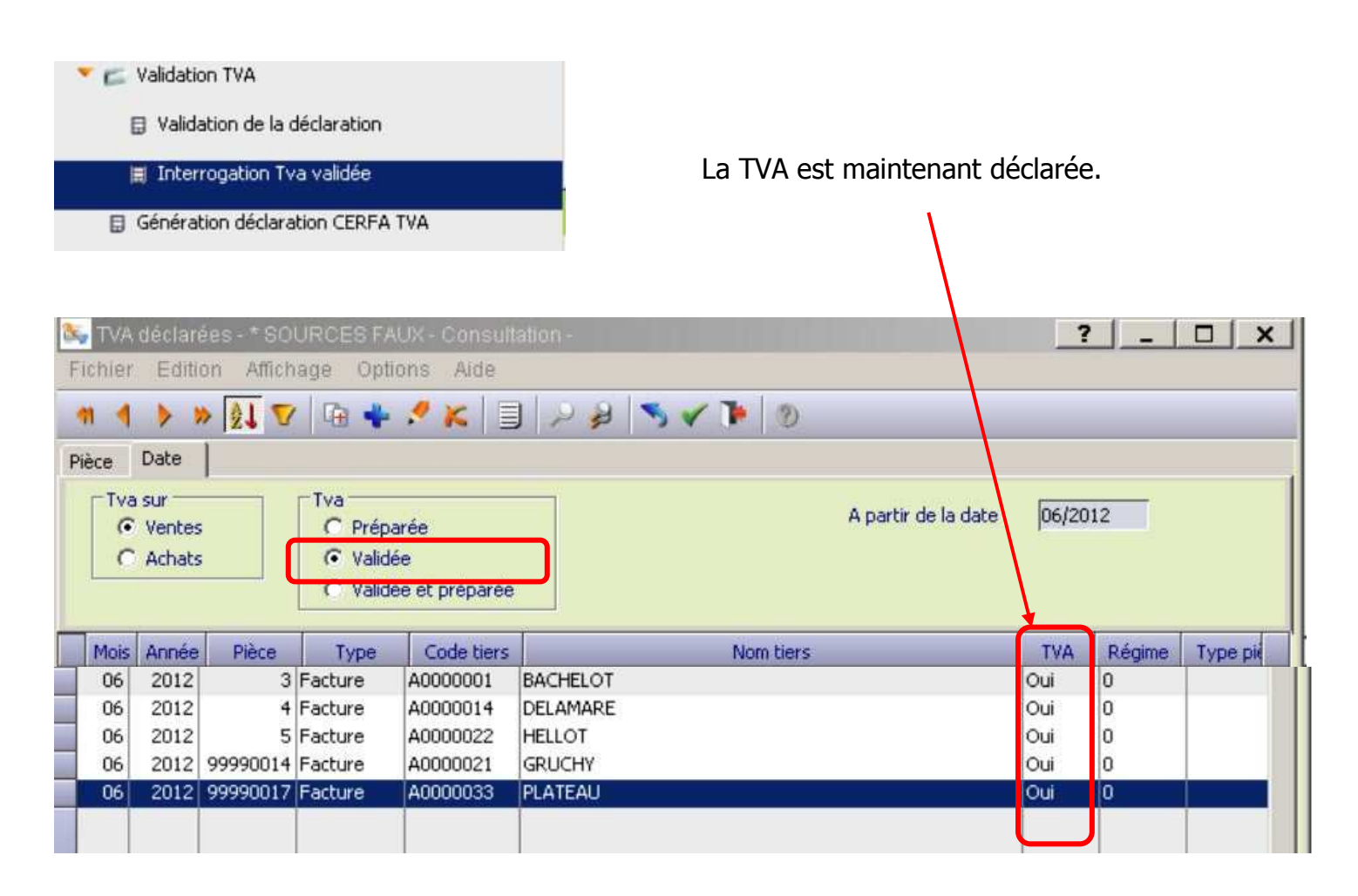